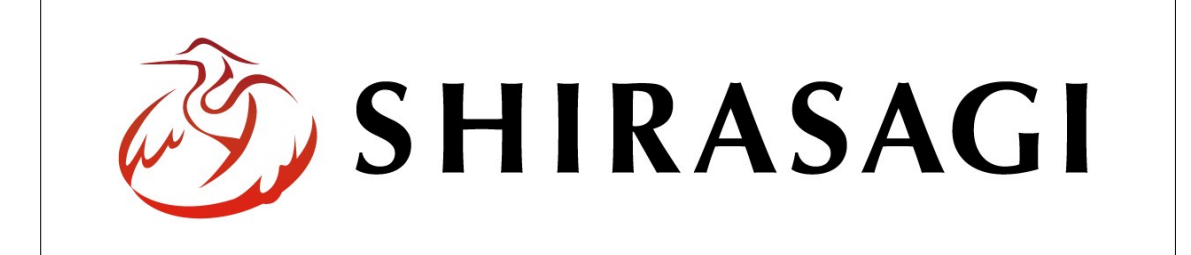

# SHIRASAGI

管理画面操作マニュアル【メールフォーム】

| 1. | ログ  | イン           | ••• | 2  |
|----|-----|--------------|-----|----|
|    | 1-1 | 管理画面へのログイン   |     | 2  |
|    |     |              |     |    |
| 2. | メー  | ルフォーム        | ••• | 3  |
|    | 2-1 | 質問項目一覧       |     | 3  |
|    | 2-2 | 質問項目の新規作成    | ••• | 4  |
|    | 2-3 | 質問項目の編集      | ••• | 6  |
|    | 2-4 | 質問項目の削除      | ••• | 7  |
|    |     |              |     |    |
| 3. | 回答  | データ          | ••• | 8  |
|    | 3-1 | 回答データの確認     | ••• | 8  |
|    | 3-2 | 回答データのダウンロード | ••• | 9  |
|    |     |              |     |    |
| 4. | 集計  | 結果           | ••• | 10 |
|    | 4-1 | 集計結果の確認      |     | 10 |
|    | 4-2 | 集計結果のプレビュー   |     | 11 |

1. ログイン

1-1 管理画面へのログイン

メールフォームの作成・編集・削除や承認、公開には、その操作権限を持つアカウント でログインします。アカウントについての詳細は、管理者にお問い合わせください。

(1) [ユーザーID またはメールアドレス]と[パスワード]を入力後、[ログイン]をクリック します。

| SHIRASAGI        |            |
|------------------|------------|
| ログイン             | ver. 0.7.0 |
| ユーザーIDまたはメールアドレス |            |
| パスワード            |            |
|                  |            |
| ログイン             |            |
|                  |            |

(2) 作業を行うサイト名をクリックします。

| SHIRASAGI |                                              | サイト管理者 | ログアウト |
|-----------|----------------------------------------------|--------|-------|
| SNS       | - #75                                        |        |       |
| プロフィール    |                                              |        |       |
| ファイル      | 目治体サンプル<br>http://demo.ss-proj.org/ 回        |        |       |
| アカウント     | 企業サンプル<br>http://company.demo.ss-proj.org/ ロ |        |       |
| システム      |                                              |        |       |
| 接続情報      |                                              |        |       |

2. メールフォーム

ここでは、メールフォームの「質問項目」の新規作成・編集・削除について説明します。 メールフォーム自体の追加については、マニュアル【フォルダー】「2-3-9 メールフォー ム」をご覧ください。

2-1 質問項目一覧

(1) 一覧の[市へのお問い合わせ]をクリックします。

| HIRASAGI  | 自治体サンプル      | 政策課             | サイト管理者 ログアウト |
|-----------|--------------|-----------------|--------------|
|           |              |                 |              |
| インメニュー    | タイトル         | フォルダー名          | モジュール        |
| コンテンツ     | ▶ 広告バナー      | add             | 広告管理         |
| フォルター     | CSS CSS      | CSS             | アップローダー      |
|           | □ 記事         | docs            | 記事           |
|           | 🛅 よくある質問     | faq             | カテゴリー        |
| フォルガ車き出し  | ▶ 画像         | img             | アップローダー      |
| ・ノオルタ者さ出し | 気市へのお問い合わせ   | inquiry         | メールフォーム      |
|           | 🛅 javascript | js              | アップローダー      |
| H/5x=7-   | □ 人権・平和啓発    | kosodate/jinken | カテゴリー        |

### (2) 登録されている質問項目が一覧表示されます。

| SHIRASAGI | 自治体サンプル     |          |     | 政策課 | サイト<br>管理者 | ログアウト         |
|-----------|-------------|----------|-----|-----|------------|---------------|
| ← 自治体サンプル | ▶ 市へのお問い合わせ |          |     |     |            |               |
| メールフォーム   | 新規作成        | 項目名      | 並び順 |     | 更新         | 日時            |
| 管問項目      |             | お名前      | 0   |     | 201        | 5/05/22 18:08 |
| 回答データ     |             | 企業·団体名   | 10  |     | 201        | 5/05/22 18:08 |
| 集計結果      |             | メールアドレス  | 20  |     | 201        | 5/05/22 18:08 |
|           |             | 性別       | 30  |     | 201        | 5/05/22 18:08 |
| 標準機能      |             | 年齢       | 40  |     | 201        | 5/05/22 18:08 |
| □ フォルダー   |             | お問い合わせ区分 | 50  |     | 201        | 5/05/22 18:08 |
| ▶ 固定ページ   |             | お問い合わせ内容 | 60  |     | 201        | 5/05/22 18:08 |

#### 2-2 質問項目の新規作成

(1) [新規作成]をクリックします。

| SHIRASAGI | 自治体サンプル     |          |     | 政策課 | サイト管理者 | ログアウト         |
|-----------|-------------|----------|-----|-----|--------|---------------|
| ← 自治体サンプル | ▶ 市へのお問い合わせ |          |     |     |        |               |
| メールフォーム   | 新規作成        | 項目名      | 並び順 |     | 更新     | 日時            |
| 質問項目      |             | お名前      | 0   |     | 201    | 5/05/22 18:08 |
| 回答データ     |             | 企業·団体名   | 10  |     | 2015   | 5/05/22 18:08 |
| 集計結果      |             | メールアドレス  | 20  |     | 2015   | 5/05/22 18:08 |
|           |             | 性別       | 30  |     | 2015   | 5/05/22 18:08 |
| 標準機能      |             | 年齢       | 40  |     | 2015   | 5/05/22 18:08 |
| フォルダー     |             | お問い合わせ区分 | 50  |     | 2015   | 5/05/22 18:08 |
| 🖹 固定ページ   |             | お問い合わせ内容 | 60  |     | 201    | 5/05/22 18:08 |

(2) 必要事項を入力します。

| SHIRASAGI         | 自治体サンプル      |         | 政策課 サイト管理者 ログアウト                   |
|-------------------|--------------|---------|------------------------------------|
| ← 自治体サンプル         | ▶ 市へのお問い合わせ  |         |                                    |
| メールフォーム           | 一覧へ戻る        | 基本情報    |                                    |
| 質問項目              | アドオン         | 項目名 😢   |                                    |
| 回答テータ<br>集計結果     | すべて          |         |                                    |
| 標準機能              | 基本情報<br>入力設定 | 説明テキスト  |                                    |
| □ フォルダー □ 固定ページ   |              |         |                                    |
| □ パーツ<br>□ □      |              |         |                                    |
| □ レイアント<br>III 設定 |              |         |                                    |
| Ⅲ フォルダー書き出し       |              | ステータス 👔 | ( بلغ )<br>مدينة                   |
|                   |              |         |                                    |
| モジュール             |              | 並び順 😮   | (I) °                              |
| メールフォーム           |              | 入力設定    |                                    |
|                   |              | 入力形式 😮  | <ul> <li>(オ) テキストボックス ・</li> </ul> |
|                   |              | 選択肢 😢   | (力)                                |
|                   |              | 必須入力 💡  | (丰) 8月 •                           |
|                   |              | 追加雇性 😮  | (2)                                |
|                   |              |         | MIN IN                             |
|                   |              |         | <b>保存</b> キャンセル                    |

(ア) [項目名]… 項目名・質問項目の名称を入力します。※入力必須

- (イ) [説明テキスト]… 質問項目の説明文を設定します。
- (ウ) [ステータス]… 公開画面への公開、非公開を選択します。非公開を選択する ことで公開画面から取り下げることが可能です。
- (エ) [並び順]… フォルダーの並び順の設定で「指定順」を指定している場合に利 用します。数字が大きいほど一覧ページの下位にリンクが表示されます。
- (オ) [入力形式]… 回答欄の入力形式を選択します。入力形式には下記の種類があります。

| 項目1<br>※必須入力         | テキストボックス | テキストボックス |
|----------------------|----------|----------|
| 項目 <b>2</b><br>※必須入力 | F#XhIUP  | テキストエリア  |
| 項目3<br>※必須入力         | メールアドレス  | メールアドレス  |

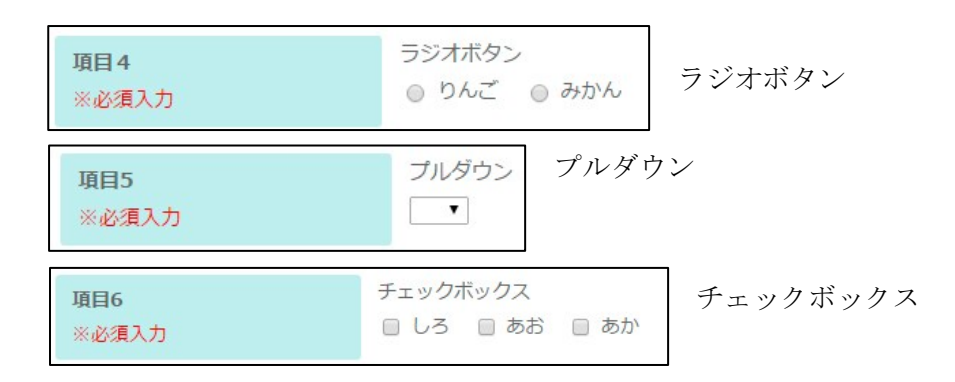

- (カ)[選択肢]… 入力形式で「ラジオボタン選択」「プルダウン選択」「チェックボ ックス選択」を選択した場合の回答の選択肢を入力します。改行で複数の選択 肢を入力します。
- (キ) [必須入力]… 項目の入力が必須か任意かを選択します。
- (ク) [追加属性]… 出力される入力形式のHTMLに属性を追加することが可能です。
- (3) [保存]をクリックします。

## 2-3 質問項目の編集

(1) 編集する質問項目のタイトル部分をクリックし、次の詳細画面で[編集する]をクリックします。

| SHIRASAGI | 自治体サンプル       |          |     | 政策課   | サイト管理者   | ログアウト       |  |  |
|-----------|---------------|----------|-----|-------|----------|-------------|--|--|
| ← 自治体サンプル | , ▶ 市へのお問い合わせ |          |     |       |          |             |  |  |
| メールフォーム   | 新規作成          | 回項目名     | 並び順 |       | 更新日時     |             |  |  |
| 質問項目      |               | □ お名前    | 0   |       | 2015/05/ | 22 18:08    |  |  |
| 回答データ     |               | テスト項目    | 0   | 2015/ |          | 06/09 11:38 |  |  |
| 集計結果      |               | □ 企業・団体名 | 10  |       | 2015/05/ | 22 18:08    |  |  |
|           |               | メールアドレス  | 20  |       | 2015/05/ | 22 18:08    |  |  |

| SHIRASAGI     | 自治体サンプル     |        |       | 政策課 | サイト管理者 | ログアウト |
|---------------|-------------|--------|-------|-----|--------|-------|
| ← 自治体サンプル     | ▶ 市へのお問い合わせ |        |       |     |        |       |
| メールフォーム       | 編集する        | 基本情報   |       |     |        |       |
| 質問項目          | 削除する        | 項目名    | テスト項目 |     |        |       |
| 回答データ<br>集計結果 | 一覧へ戻る       | 説明テキスト |       |     |        |       |
| 標準機能          | アドオン        | ステータス  | 公開    |     |        |       |
|               | ৰুদ্দ       | 並び順    | 0     |     |        |       |

質問項目一覧でチェックボックスとタイトル以外の場所をクリックした場合に表示 されるウィンドウ内の[編集する]をクリックしても、編集することができます。

| SHIRASAGI | 自治体サンプル     |            |        |       | 政策課              | サイト管理者    | ログアウト    |  |
|-----------|-------------|------------|--------|-------|------------------|-----------|----------|--|
| ← 自治体サンプル | ▶ 市へのお問い合わせ |            |        |       |                  |           |          |  |
| メールフォーム   | 新規作成        | 0 Ţ        | 国名     | 並で利頼  | 更新日時             |           |          |  |
| 質問項目      |             | <b>a</b> 5 | 名前     | 0     |                  | 2015/05/2 | 22 18:08 |  |
| 回答データ     |             | . 7        | スト項目   | 0     |                  | 2015/06/0 | 09 11:38 |  |
| 集計結果      |             | 0 û        | 業·団体名  | 詳細を見る | 2015/05/22 18:   |           | 22 18:08 |  |
|           |             | <b>•</b> × | ールアドレス | 編集する  |                  | 2015/05/2 | 22 18:08 |  |
| 標準機能      |             | □ 性別       |        | 副除する  | 2015/05/22 18:08 |           |          |  |
| フォルダー     |             | <b>—</b> # | 龄      | UT    |                  | 2015/05/2 | 22 18:08 |  |

(2) ページを編集後、[保存]します。※2-2「質問項目の新規作成」参照

## 2-4 質問項目の削除

(1) 質問項目一覧で編集する質問項目のタイトル部分をクリックし、次の詳細画面で[削除する]をクリックします。次の確認画面で[削除]をクリックします。

| SHIRASAGI     | 自治体サンプル     |           |       |          | 政策課 | サイト管理者 | ログアウト |
|---------------|-------------|-----------|-------|----------|-----|--------|-------|
| ←  自治体サンプル    | ▶ 市へのお問い合わせ |           |       |          |     |        |       |
| メールフォーム       | 編集する        | 基本情報      |       |          |     |        |       |
| 質問項目          | 削除する        | 項目名       | テスト項目 |          |     |        |       |
| 国営テータ<br>集計結果 | 一覧へ戻る       | 説明テキスト    |       |          |     |        |       |
| 標準機能          | アドオン        | ステータス     | 公開    |          |     |        |       |
| □ フォルダー       | ৰুশ্ব       | 並び順       | 0     |          |     |        |       |
| SHIRASAGI     | 自治体サンプル     |           | *     |          | 政策課 | サイト管理者 | ログアウト |
| ← □ 自治体サンプル   | 市へのお問い合わせ   |           |       |          |     |        |       |
| メールフォーム       | 詳細へ戻る       | 削除してよろしいで | こすか ? |          |     |        |       |
| 質問項目          | 一覧へ戻る       | 項目名       | テスト項目 |          |     |        |       |
| 回答データ  住計結果   |             |           |       | $\frown$ |     |        |       |
| 標準機能          |             |           |       | 削除 キャンセル |     |        |       |
| □ フォルダー       |             |           |       |          |     |        |       |

質問項目一覧でチェックボックスとタイトル以外の場所をクリックした場合に表示 されるウィンドウ内の[削除する]をクリックしても、削除することができます。

| SHIRASAGI | 自治体サンプル       |         |        |      | 政策課 | サイト管理者   | ログアウト    |
|-----------|---------------|---------|--------|------|-----|----------|----------|
| ← 自治体サンプル | , ▶ 市へのお問い合わせ |         |        |      |     |          |          |
| メールフォーム   | 新規作成          | 項目名     |        | 並び利頼 |     | 更新日時     |          |
| 質問項目      |               | お名前     |        | 0    |     | 2015/05/ | 22 18:08 |
| 回答データ     |               | テスト項目   |        | 0    |     | 2015/06/ | 09 11:38 |
| 集計結果      |               | 企業·団体名  | 詳細を見る  | 10   |     | 2015/05/ | 22 18:08 |
|           |               | メールアドレス | 編集する   | 20   |     | 2015/05/ | 22 18:08 |
| 標準機能      |               | 性別      | 副除する   | 30   |     | 2015/05/ | 22 18:08 |
| フォルダー     |               | 年齡      | THE TO | 40   |     | 2015/05/ | 22 18:08 |

3. 回答データ

メールフォームから送信された内容はサーバー上に保存されます。

3-1 回答データの確認

(1) 質問項目一覧画面で左メニューの[回答データ]をクリックします。

| SHIRASAGI | 自治体サンプル     |            | ľ   | 改策課 サイト管理者 ログアウト |
|-----------|-------------|------------|-----|------------------|
| ← 自治体サンプル | ▶ 市へのお問い合わせ |            |     |                  |
| メールフォーム   | 新規作成        | 回項目名       | 並び順 | 更新日時             |
| 質問項目      |             | □ お名前      | 0   | 2015/05/22 18:08 |
| 回答データ     |             | □ 企業・団体名   | 10  | 2015/05/22 18:08 |
| 集計結果      |             | メールアドレス    | 20  | 2015/05/22 18:08 |
|           |             | □ 性別       | 30  | 2015/05/22 18:08 |
| 標準機能      |             | □ 年齢       | 40  | 2015/05/22 18:08 |
| □ フォルダー   |             | □ お問い合わせ区分 | 50  | 2015/05/22 18:08 |
| 🗈 固定ページ   |             | □ お問い合わせ内容 | 60  | 2015/05/22 18:08 |

(2) 回答データが表示されます。それぞれの回答のタイトル部分をクリックすると内容 を確認することができます。

| SHIRASAGI     | 自治体サンプル   |                                                             | 政策課   | サイト管理者     | ログアウト   |
|---------------|-----------|-------------------------------------------------------------|-------|------------|---------|
| ← 🗋 自治体サンプル   | 市へのお問い合わせ |                                                             |       |            |         |
| メールフォーム       | ダウンロード    |                                                             |       | 更新日時       |         |
| 質問項目<br>回答データ |           | □ しらさぎ 太郎, デスト項目名, test@example.jp, 男性, 20代, 市政について, 申請について | , テスト | 2015/06/09 | 9 11:48 |

| SHIRASAGI           | 自治体サンプル     |            | 政策課 サイト管理者 ログアウト                                                                                                    |
|---------------------|-------------|------------|----------------------------------------------------------------------------------------------------|
| ← 自治体サンプル           | ▶ 市へのお問い合わせ |            |                                                                                                    |
| メールフォーム             | 削除する        | お名前        | しらさぎ 太郎                                                                                                    |
| 費問項目<br>回答データ       | 一覧へ戻る       | テスト項目      | テスト項目名                                                                                                    |
| 集計結果                |             | 企業・団体名     |                                                                                                    |
| 標準機能                |             | メールアドレス    | test@example.jp                                                                                                    |
| 🗖 フォルダー             |             | 性別         | 男性                                                                                                    |
| 団 固定ページ             |             | 年齡         | 20代                                                                                                    |
| □ レイアウト             |             | お問い合わせ区分   | 市政について 申請について                                                                                                    |
| Ⅲ 設定<br>Ⅲ フォルダー書き出し |             | お問い合わせ内容   | テスト                                                                                                    |
| Ⅲ ページ書き出し           |             | IPアドレス     | 10.1.28.09                                                                                                    |
| モジュール               |             | ユーザーエージェント | September 1998 And Annual Annual Automotive States and Internal Conference on A sectors<br>(Internal Conference on A sector of the Annual Annual An<br>Annual Annual Ann<br>Annual Annual Annual Annual Annual Annual Annual Annual Annual Annual Annual Annual Annual Annual Annual Annual Annual Annual Annual Annual Annual Annual Annual Annual Annual Annual Annual Annual Annual Annual Annual Annual Annual Annu |
| メールフォーム             | ·           |            |                                                                                                    |

3-2回答データのダウンロード

(1) 回答データー覧画面で[ダウンロード]をクリックします。

| SHIRASAGI | 自治体サンプル   |      | 政策課                                                       | サイト | 管理者      | ログアウト   |
|-----------|-----------|------|-----------------------------------------------------------|-----|----------|---------|
| ← 自治体サンプル | 市へのお問い合わせ |      |                                                           |     |          |         |
| メールフォーム   | ダウンロード    | 回答内容 |                                                           | E,  | 新日時      |         |
| 質問項目      |           | しらさぎ | 太郎, テスト項目名, test@example.jp, 男性, 20代, 市政について, 申請について, テスト | 2   | 015/06/0 | 9 11:48 |
| 回答データ     |           |      |                                                           |     |          |         |

# (2) 回答データが一括ダウンロードできます。

| A       | В                             | С                                                                                                    | D                                                                                                    | E                                                                                                    | F                                                                                                    | G                                                                                                    | Н                                                                                                    |
|---------|-------------------------------|----------------------------------------------------------------------------------------------------|----------------------------------------------------------------------------------------------------|----------------------------------------------------------------------------------------------------|----------------------------------------------------------------------------------------------------|----------------------------------------------------------------------------------------------------|----------------------------------------------------------------------------------------------------|
| お名前     | 企業·団体名                        | メールアドレス                                                                                                   | 性別                                                                                                    | 年齢                                                                                                    | お問い合わせ区分                                                                                                    | お問い合わせ内容                                                                                                    |                                                                                                    |
| しらさぎ 太郎 |                               | test@example.jp                                                                                           | 男性                                                                                                    | 20代                                                                                                    | 市政について<br>申請について                                                                                                    | テスト                                                                                                    |                                                                                                    |
| しらさぎ 花子 | しらさぎ 会社                       | testtest@example.jp                                                                                       | 女性                                                                                                    | 30代                                                                                                    | ご意見・ご要望                                                                                                    | テストです                                                                                                    |                                                                                                    |
|         |                               |                                                                                                    |                                                                                                    |                                                                                                    |                                                                                                    |                                                                                                    |                                                                                                    |
|         | A<br>お名前<br>しらさぎ 太郎<br>しらさぎ花子 | A         B           お名前         企業・団体名           しらさぎ 太郎         しらさぎ花子           しらさぎ在子         しらさぎ会社 | A     B     C       お名前     企業・団体名     メールアドレス       しらさぎ 太郎     test@example.jp       しらさぎ花子     しらさぎ会社 | A     B     C     D       お名前     企業・団体名     メールアドレス     性別       しらさぎ 太郎     たらさぎ 会社     test@example.jp     男性 | A     B     C     D     E       お名前     企業・団体名     メールアドレス     性別     年齢       しらさぎ 太郎     test@example.jp     男性     20代       しらさぎ花子     しらさぎ会社     testtest@example.jp     女性     30代 | A     B     C     D     E     F       お名前     企業・団体名     メールアドレス     性別     年齢     お問い合わせ区分       しらさぎ 太郎     Lobition     test@example.jp     男性     20代     市政について<br>申請について       しらさぎ 花子     しらさぎ会社     testtest@example.jp     女性     30代     ご意見・ご要望 | A     B     C     D     E     F     G       お名前     企業・団体名     メールアドレス     性別     年齢     お問い合わせ区分     お問い合わせ区分       しらさぎ 太郎     Lobition     Lobition     Lobition     Lobition     たまtoexample.jp     男性     20代     市政について<br>申請について     テスト       しらさぎ 在子     しらさぎ会社     Lobition     Lobition     Lobition     たまtoexample.jp     女性     30代     ご意見・ご要望     テストです |

4. 集計結果

回答データの集計結果は、管理画面で確認することができます。また、公開画面で表示 することもできます。公開画面での表示/非表示の変更は、「マニュアル【フォルダー】」 をご覧ください。

4-1 集計データの確認

(1) 質問項目一覧画面で左メニューの[集計結果]をクリックします。

| SHIRASAGI   | 自治体サンプル     |          |     | 政策課 | サイト管理者 | ログアウト         |
|-------------|-------------|----------|-----|-----|--------|---------------|
| ← □ 自治体サンプル | ▶ 市へのお問い合わせ |          |     |     |        |               |
| メールフォーム     | 新規作成        | 項目名      | 並び順 |     | 更新     | 日時            |
| 質問項目        |             | お名前      | 0   |     | 201    | 5/05/22 18:08 |
| 回答データ       |             | 企業·団体名   | 10  |     | 201    | 5/05/22 18:08 |
| 集計結果        |             | メールアドレス  | 20  |     | 201    | 5/05/22 18:08 |
|             |             | 性別       | 30  |     | 201    | 5/05/22 18:08 |
| 標準機能        |             | 年齡       | 40  |     | 201    | 5/05/22 18:08 |
| 🗅 フォルダー     |             | お問い合わせ区分 | 50  |     | 201    | 5/05/22 18:08 |
| 🖹 固定ページ     |             | お問い合わせ内容 | 60  |     | 201    | 5/05/22 18:08 |

#### (2) 回答データの集計結果が表示されます。

| SHIRASAGI                | 自治体サンプル     |                  |      |     | 政策課 | サイト管理者 | ログアウト |
|--------------------------|-------------|------------------|------|-----|-----|--------|-------|
| ← □ 自治体サンプル              | ▶ 市へのお問い合わせ |                  |      |     |     |        |       |
| メールフォーム                  | プレビュー       | 総回答数             | 2 件  |     |     |        |       |
| 贊問項目                     |             | お名前              |      |     |     |        |       |
| 回答データ                    |             | しらさぎ 太郎          |      |     |     |        |       |
| 集計結果                     |             | しらさぎ花子           |      |     |     |        |       |
| 標準機能                     |             | テスト項目            |      |     |     |        |       |
| 🔁 フォルダー                  |             | テスト項目名           |      |     |     |        |       |
| 🗈 固定ページ                  |             | テスト項目A           |      |     |     |        |       |
| □ パーツ<br>□ レイアウト         |             | 企業・団体名           |      |     |     |        |       |
| Ⅲ 設定                     |             | しらさぎ会社           |      |     |     |        |       |
| Ⅲ フォルダー書き出し<br>Ⅲ ページ書き出し |             | メールアドレス          |      |     |     |        |       |
|                          |             | test@example.jp  |      |     |     |        |       |
| モジュール                    |             | testtest@example | e.jp |     |     |        |       |
| メールフォーム 🔻                |             | 性別               |      |     |     |        |       |
|                          |             | 男性               |      | 1 件 |     |        |       |
|                          |             | 女性               |      | 1件  |     |        |       |

4-2 集計データのプレビュー

(1) 回答データの集計結果画面で[プレビュー]をクリックします。

| SHIRASAGI | 自治体サンプル     |         |     |  | 政策課 | サイト管理者 | ログアウト |
|-----------|-------------|---------|-----|--|-----|--------|-------|
| ← 自治体サンプル | ▶ 市へのお問い合わせ |         |     |  |     |        |       |
| メールフォーム   | プレビュー       | 総回答数    | 2 件 |  |     |        |       |
| 質問項目      |             | お名前     |     |  |     |        |       |
| 回答データ     |             | しらさぎ 太郎 |     |  |     |        |       |
| 集計結果      |             | しらさぎ花子  |     |  |     |        |       |
|           |             |         |     |  |     |        |       |

# (2) 回答データの集計結果がプレビュー表示されます。

| 🗴 シラサ:                 | ギ市                |       |           | □ <u>スマホ・携帯サイト</u> | お問い合わせ |
|------------------------|-------------------|-------|-----------|--------------------|--------|
|                        | 1 115             |       |           | サイト内検索             | 1      |
| くらし・手続き                | 子育て・教育            | 健康・福祉 | 観光・文化・スポ- | ーツ 産業・仕事           | 市政情報   |
| <u>HOME</u> ,市へのお問い合わせ |                   |       |           |                    |        |
| 市へのお問い合わせ              | 集計結果              |       |           |                    |        |
| 総回答数                   | 2件                |       |           |                    |        |
| 作別                     | 性別                |       |           |                    |        |
| Later a                | 男性                |       |           | 1件                 |        |
|                        | 女性                |       |           | 1件                 |        |
|                        |                   |       |           |                    |        |
|                        | L                 |       |           |                    |        |
|                        | 男性                |       |           |                    |        |
|                        |                   |       |           |                    |        |
|                        | 女性                |       |           |                    |        |
|                        | 0                 | 25    | 50        | 75                 | 100    |
|                        |                   |       |           |                    |        |
| 年齢                     | 年齡                |       |           |                    |        |
|                        | 10代               |       |           | 0件                 |        |
|                        | 20代               |       |           | 1件                 |        |
|                        | 40代               |       |           | 0件                 |        |
|                        | 50代               |       |           | 0件                 |        |
|                        | 60代               |       |           | 0件                 |        |
|                        | 70代               |       |           | 0件                 |        |
|                        | 80代               |       |           | 0件                 |        |
|                        |                   |       |           |                    |        |
|                        | 10代               |       |           |                    |        |
|                        | 20代               |       |           |                    |        |
|                        | 40代<br>50代<br>60代 |       |           |                    |        |
|                        | 70ft              |       |           |                    |        |
|                        | 0                 | 25    | 50        | 75                 | 100    |
|                        |                   |       |           |                    |        |
| お問い合わせ区分               | お問い合わせ区分          |       |           |                    |        |
|                        | 市政について            |       |           |                    | 2件     |
|                        | ご意見・ご要望           |       |           |                    | 1件     |
|                        | 申請について            |       |           |                    | 1件     |
|                        | その他               |       |           |                    | 017    |
|                        |                   |       |           |                    |        |
|                        | 市政について            |       |           |                    |        |
|                        | ご意見・ご要望           |       |           |                    |        |
|                        | 申請について            |       |           |                    |        |
|                        | その他               |       |           |                    |        |
|                        |                   |       |           |                    |        |